## **Collection View**

UICollectionView is similar to UITableView except the fact that it's more customisable. The main difference between a UICollectionView and a UITableView is that a UICollectionView can display more than one column and it supports horizontal scrolling. The below article shows how to develop a basic collection view.

1. Open Xcode and create a new Single View App.

|                             | OS macOS Cross-pla      | tform                        | ۲                         | Filter |
|-----------------------------|-------------------------|------------------------------|---------------------------|--------|
| Application                 |                         |                              |                           |        |
| 1                           |                         |                              | •••                       | * •••  |
| Single View<br>Application  | Game                    | Master-Detail<br>Application | Page-Based<br>Application | Tabbed |
|                             | $\bigcirc$              |                              |                           |        |
| Sticker Pack<br>Application | iMessage<br>Application |                              |                           |        |
| Framework & Libr            | ary                     |                              |                           |        |
|                             | Touch                   | E E                          |                           |        |
|                             |                         | Metal Library                |                           |        |

2. For product name, use "CollectionViewTutoria" and fill out the then Organization Name and Organization Identifier with your customary values. Enter Swift Language as and choose Next.

| Product Name:            |                          |   |  |
|--------------------------|--------------------------|---|--|
| Team:                    | Add account              |   |  |
| Organization Name:       | iOS-Blog                 |   |  |
| Organization Identifier: | com.ios-blog             |   |  |
| Bundle Identifier:       | com.ios-blog.ProductName |   |  |
| Language:                | Swift                    | ٢ |  |
| Devices:                 | iPhone                   | ٢ |  |
|                          | Use Core Data            |   |  |
|                          | Include Unit Tests       |   |  |
|                          | Include UI Tests         |   |  |
|                          |                          |   |  |
|                          |                          |   |  |

| 🕨 🔳 🛛 🐴 BlankDemo 🤉 🎲 iPhone                                               | e Retina (3.5-inch)                   | Running Bl | ankDemo.app on | iPhone Retina | (3.5-inch)           | No Issues    |             |                                                                                                 |
|----------------------------------------------------------------------------|---------------------------------------|------------|----------------|---------------|----------------------|--------------|-------------|-------------------------------------------------------------------------------------------------|
|                                                                            | 🔛 🔺 🕨 🔛 Blank                         | Demo       |                |               |                      |              |             |                                                                                                 |
| BlankDemo                                                                  | 🗈 🔥 Blank Demo 🕏                      | General    | Capabilities   | Info          | Build Settings       | Build Phases | Build Rules | Identity and Type                                                                               |
| BlankDemo                                                                  | ▼ Identity                            |            |                |               |                      |              |             | Name BlankDemo                                                                                  |
| h AppDelegate.h                                                            | iOS Simulator - iPhone Retina (3.5-ir |            | 5-inch) / iOS  |               |                      |              |             | Location Absolute \$                                                                            |
| m AppDelegate.m<br>Main.storyboard<br>ViewController.h<br>ViewController.m | Carrier 🗢                             | 10:25 AM   | -              | Jewithchris   | .BlankDemo           |              |             | BlankDemo.xcodeproj<br>Full Path /Users/cwching/<br>Desktop/BlankDemo/<br>BlankDemo.xcodeproj © |
| images.xcassets<br>▶ Supporting Files                                      |                                       |            |                |               |                      |              |             | Project Document                                                                                |
| BlankDemoTests                                                             |                                       |            |                |               |                      |              |             | Project Format Xcode 3.2-compatible                                                             |
| Products                                                                   |                                       |            |                |               |                      |              |             | Class Prefix                                                                                    |
|                                                                            |                                       |            |                |               |                      |              |             | Text Settings                                                                                   |
|                                                                            |                                       |            |                |               | •                    |              |             | Indent Using Spaces :<br>Widths 4 € 14<br>Tab Indent<br>✓ Wrap lines                            |
|                                                                            |                                       |            |                | le Down       |                      |              |             | Source Control                                                                                  |
|                                                                            |                                       |            |                | scape Left    |                      |              |             | Repository <mark>O</mark>                                                                       |
|                                                                            |                                       |            |                | cape Right    |                      |              |             | D {} 📦 🖩                                                                                        |
|                                                                            |                                       |            |                | during appl   | ¢)<br>ication launch |              |             | Push Button - Intercepts<br>mouse-down events and sends an<br>action message to a target        |
|                                                                            |                                       |            |                |               |                      |              |             | Gradient Button - Intercepts<br>mouse-down events and sends an<br>action message to a target    |
|                                                                            | ▼ Launch Images                       | -          |                | л             |                      |              |             | Rounded Rect Button -<br>Intercepts mouse-down events<br>and sends an action message to         |
|                                                                            |                                       |            |                |               |                      |              |             |                                                                                                 |

3. Move to Main Storyboard, which present in Project Navigator

4. Drag and Drop collection view from Utility Area[Library Pane] to View Controller which present in right bottom area.

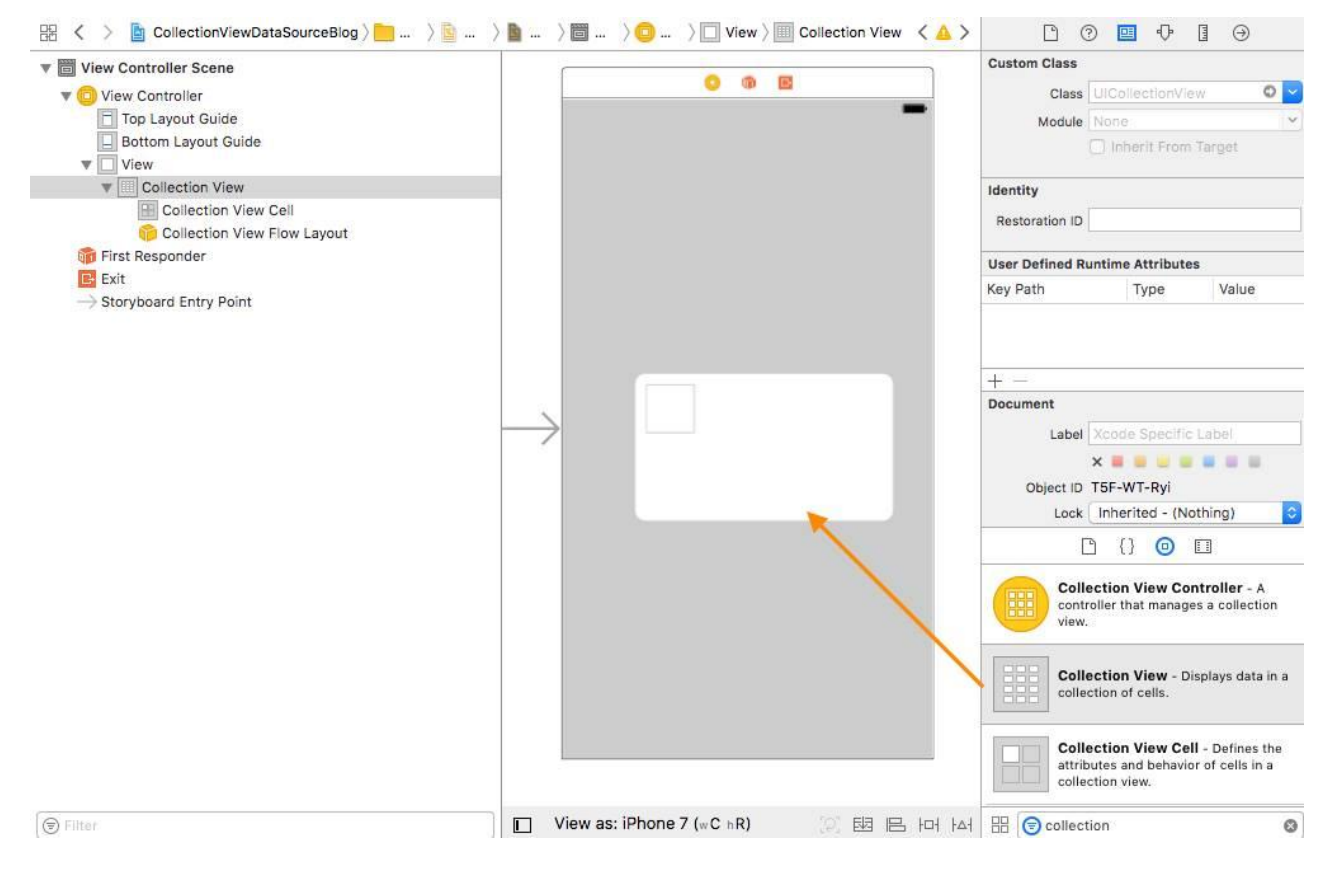

5. Create a new class file for collection view cell, just right click on project [CollectionViewTutorial] and select new file in Project Navigator. In this tutorial we are not using this class. Just of understanding we are creating this class. It is used when you need to customize inside a cell (eg: adding label, image, etc&helliphellip;)

| DS             |                      |                       |                         |             |   |
|----------------|----------------------|-----------------------|-------------------------|-------------|---|
| Source         | C                    |                       |                         | A.A.        |   |
| User Interface |                      |                       |                         |             | E |
| Core Data      | Cocoa Touch<br>Class | UI Test Case<br>Class | Unit Test Case<br>Class | Playground  | E |
| Apple Watch    |                      |                       |                         |             |   |
| Resource       |                      |                       | 1                       |             |   |
| Other          |                      | m                     | Π                       | C           |   |
| vatchOS        | Swift File           | Objective-C File      | Header File             | C File      |   |
| Source         |                      |                       |                         |             |   |
| User Interface |                      |                       |                         |             |   |
| Core Data      | C++                  | N                     |                         |             |   |
| Resource       |                      |                       |                         |             |   |
| Other          | C++ File             | Metal File            |                         |             |   |
| vOS            |                      |                       |                         |             |   |
| Source         | Cocoa Touch Cl       | ass                   |                         |             |   |
| User Interface | A Cocoa Touch cla    | ISS.                  |                         |             |   |
| Core Data      |                      |                       |                         |             |   |
| Pocourco       |                      |                       |                         |             |   |
| Cancel         |                      |                       | Pr                      | evious Next |   |

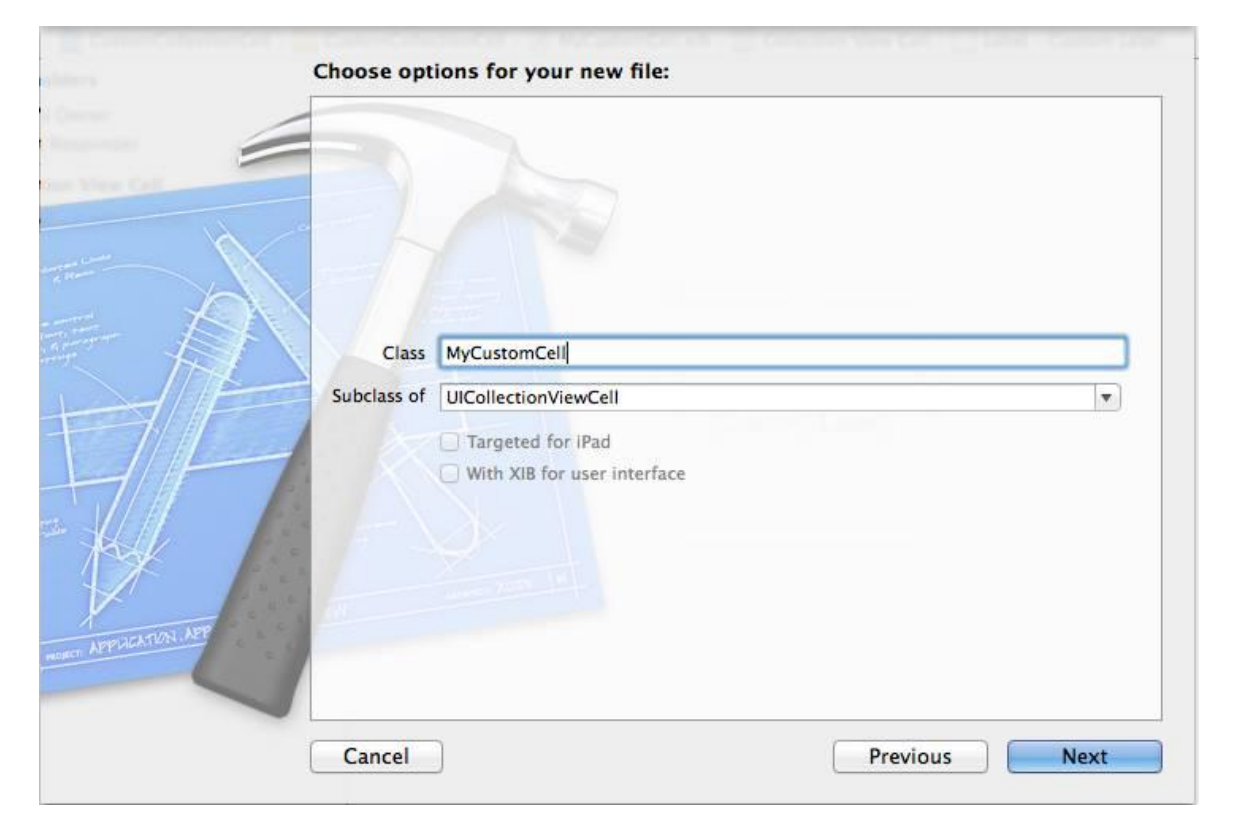

7. Now need to select the option for the new file, provide as below details.Class:CollectionViewCellCustom[UserDefinedName]SubClass:Indropdownselect``UICollectionViewCell''Language:Swift

| Choose options for your new file: |                            |          |
|-----------------------------------|----------------------------|----------|
|                                   |                            |          |
| Class:                            | CollectionViewController   |          |
| Subclass of:                      | UICollectionViewController |          |
|                                   | Also create XIB file       |          |
|                                   | iPhone                     | ٥        |
| Language:                         | Swift                      | 0        |
|                                   |                            |          |
|                                   |                            |          |
|                                   |                            |          |
| Cancel                            |                            | Previous |

8. Now click Finish button, it will generate class for UICollectectionViewCell

| Class          | MyTableVC |
|----------------|-----------|
| Module         | None      |
| Storyboard ID  | showPlan  |
| Restoration ID |           |
|                |           |

9. Goto MainstoryBoard, select CollectionView cell and in Utility area[Inspector] select custom class, from drop down list choose our new class file[CollectionViewCellCustom]

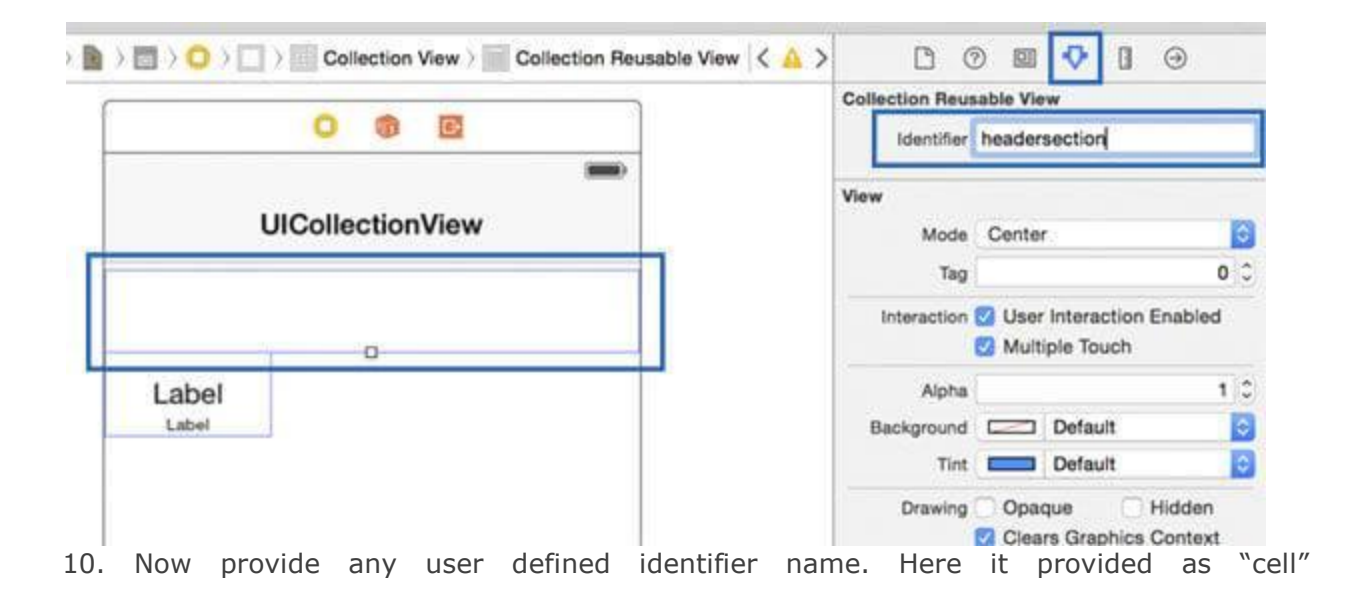

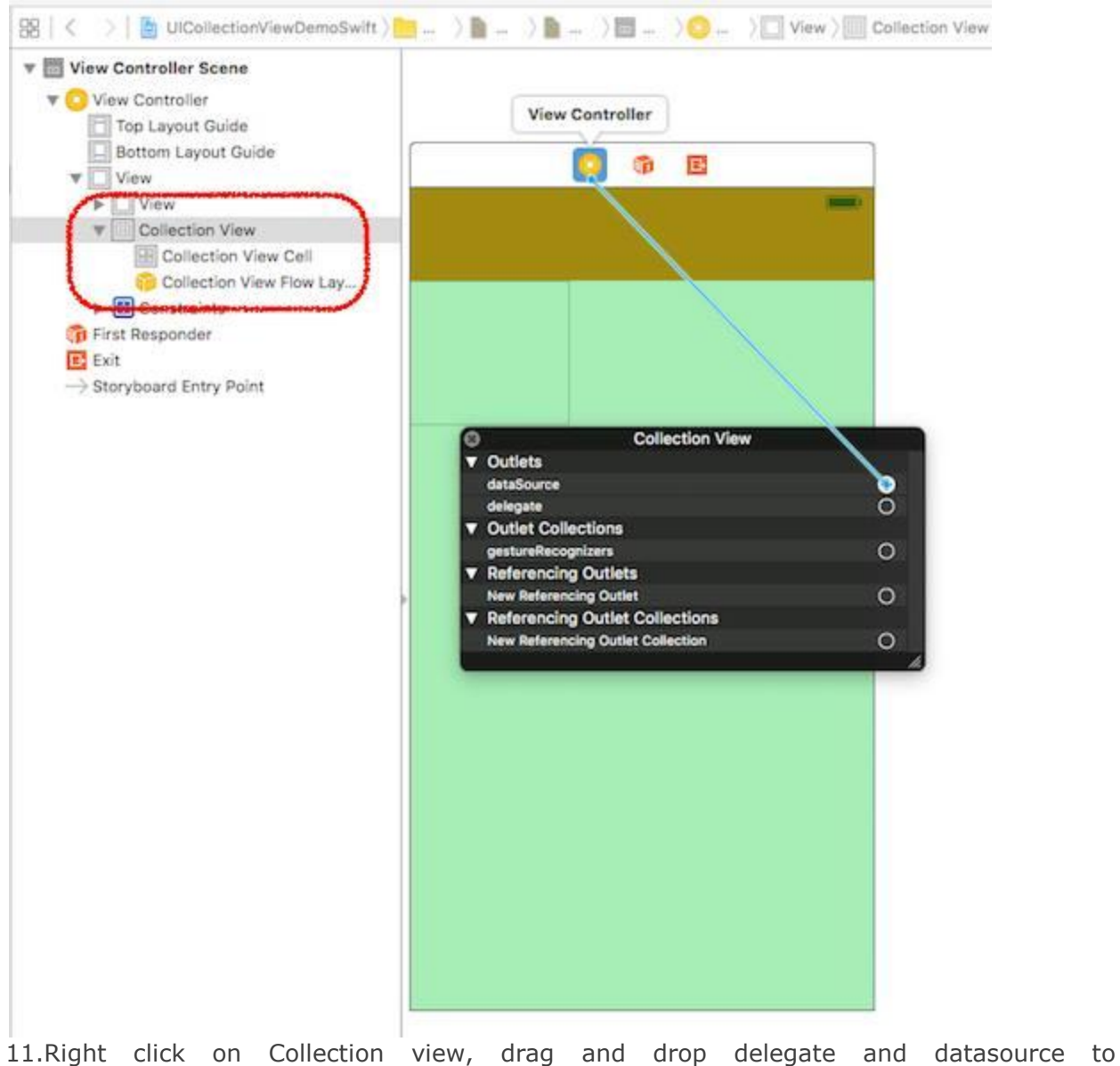

connect view, drag and drop delegate and datasource to controller

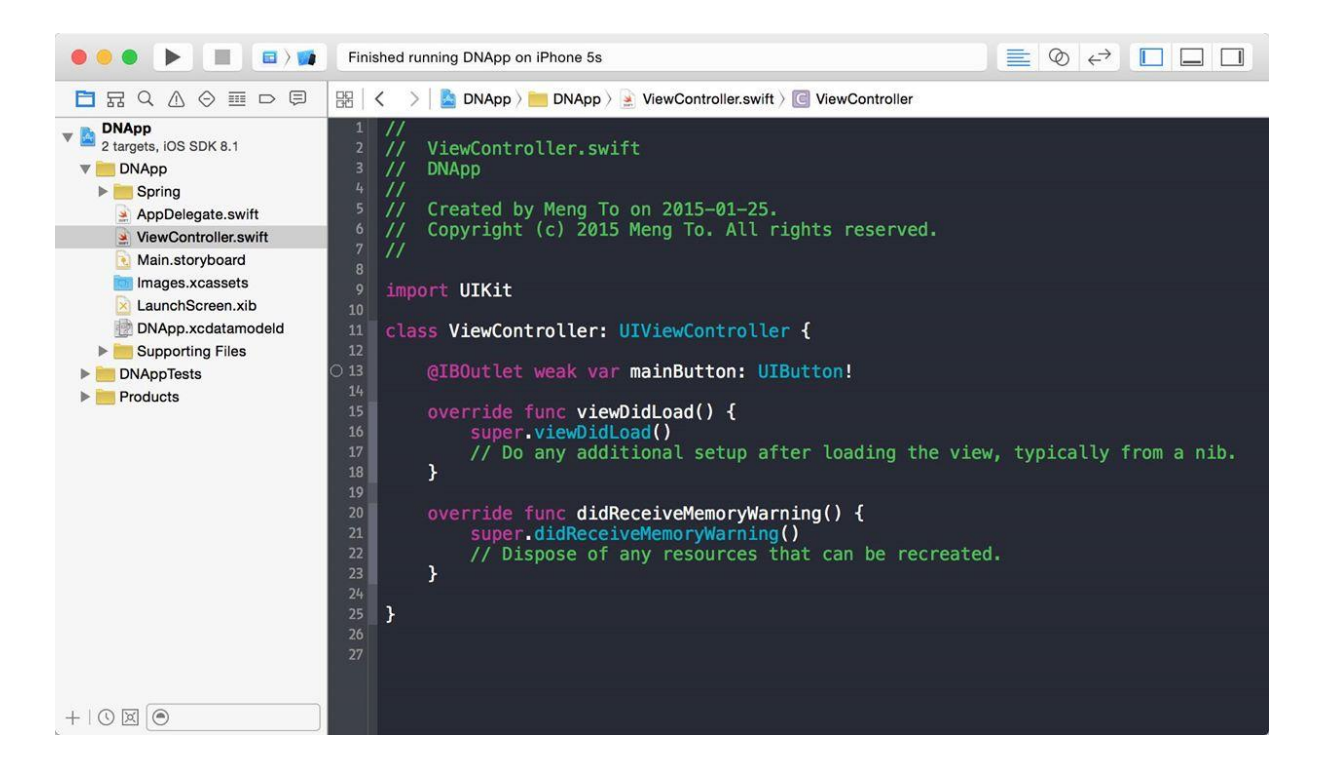

12.In Project Navigator click, now move on to viewcontroller.swift file to code. Please provide the below code into your file. Two protocols are mandatory when UICollectionViewDelegate UICollectionViewDataSource. we call and The Two protocols are NumberofSections(Return type should be int, which tells how many cells is required for this view controller) and CellForItemAt(In these we need to establish what need to present in the each cell, in this tutorial we just added background а colour for the cell).

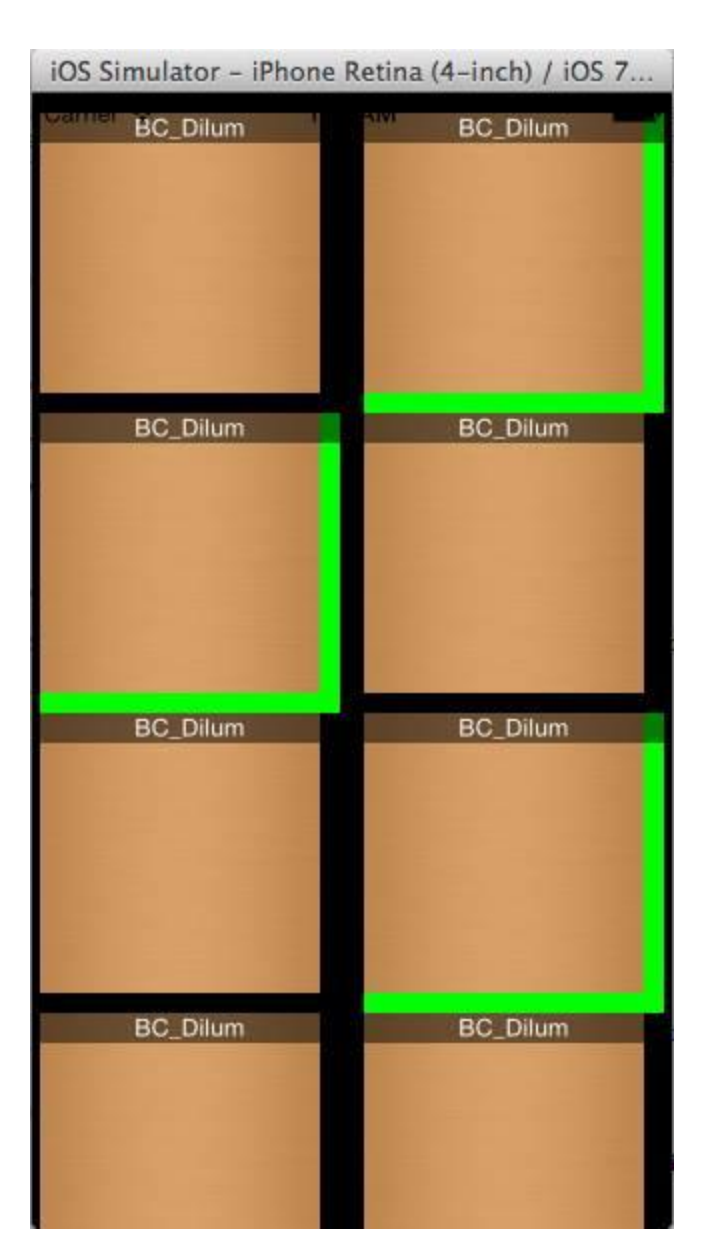

13. Now run the project and the result will be shown as below.